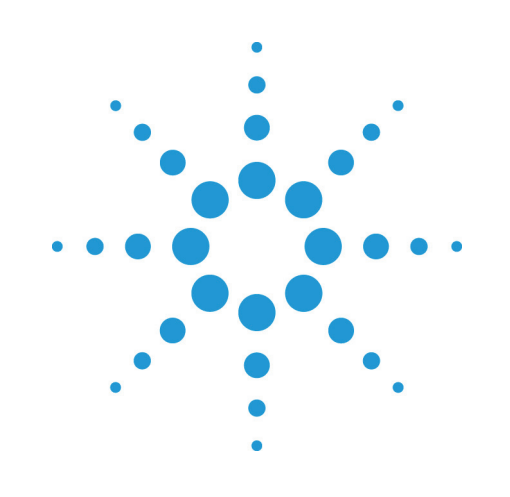

# Agilent EZChrom *Elite*

カスタムパラメータガイド

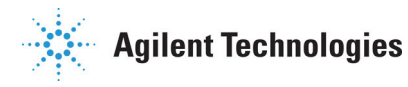

# Notices

Copyright © Scientific Software, Inc 1997-2003 © SSI 2006.

No part of this manual may be reproduced in any form or by any means (including electronic storage and retrieval or translation into a foreign language) without prior agreement and written consent from Agilent Technologies, Inc. as governed by United States and international copyright laws.

#### **Edition**

March, 2006

**Document Revision 3.2** 

Printed in USA

Agilent Technologies, Inc. 6612 Owens Dr. Pleasanton, CA 94588-3334

### Warranty

The material contained in this document is provided "as is," and is subject to being changed, without notice. in future editions. Further, to the maximum extent permitted by applicable law, Agilent disclaims all warranties, either express or implied, with regard to this manual and any information contained herein, including but not limited to the implied warranties of merchantability and fitness for a particular purpose. Agilent shall not be liable for errors or for incidental or consequential damages in connection with the furnishing, use, or performance of this document or of any information contained herein. Should Agilent and the user have a separate written agreement with warranty terms covering the material in this document that conflict with these terms, the warranty terms in the separate agreement shall control.

### **Technology Licenses**

The hardware and/or software described in this document are furnished under a license and may be used or copied only in accordance with such license.

#### **Restricted Rights Legend**

If software is for use in the performance of a U.S. Government prime contract or subcontract. Software is delivered and licensed as "Commercial computer software" as defined in DFAR 252.227-7014 (June 1995), or as a "commercial item" as defined in FAR 2.101(a) or as "Restricted computer software" as defined in FAR 52.227-19 (June 1987) or any equivalent agency regulation or contract clause. Use, duplication or disclosure of Software is subject to Agilent Technologies' standard commercial license terms, and non-DOD Departments and Agencies of the U.S. Government will receive no greater than Restricted Rights as defined in FAR 52.227-19(c)(1-2) (June 1987). U.S. Government users will receive no greater than Limited Rights as defined in FAR 52.227-14 (June 1987) or DFAR 252.227-7015 (b)(2) (November 1995), as applicable in any technical data.

# 目次

| 1. | 本書の使い方                   | 5    |
|----|--------------------------|------|
|    | はじめに                     | 5    |
|    | 本書の対象者                   | 5    |
| 2. | インストール方法                 | 5    |
| 3. | カスタムパラメータの作成             | 6    |
|    | カスタムパラメータスクリプトの例         | 7    |
| 4. | Automationインターフェース       | 9    |
| 5. | AutomationインターフェースAPI    | . 10 |
|    | CDSオブジェクト                | . 10 |
|    | ColPerformance メソッド      | . 10 |
|    | Data メソッド                | . 11 |
|    | Groups メソッド              | . 11 |
|    | Instrument メソッド          | . 12 |
|    | Peaks メソッド               | . 12 |
|    | Project メソッド             | . 13 |
|    | SetSystemWideResult メソッド | . 13 |
|    | SetTotalsOK メソッド         | . 14 |
|    | Traces メソッド              | . 14 |
|    | Data オブジェクト              | . 15 |
|    | Info メソッド                | . 15 |
|    | Peaks オブジェクト             | . 16 |
|    | Count プロパティ              | . 16 |
|    | PeakID メソッド              | . 17 |
|    | PeakIndex メソッド           | . 17 |
|    | PeakName メソッド            | . 18 |
|    | Peak オブジェクト              | . 19 |
|    | GetResult メソッド           | . 19 |
|    | SetCustomResult メソッド     | . 19 |
|    | Groupsオブジェクト             | . 20 |
|    | nCountプロパティ              | . 20 |
|    | Groupメソッド                | . 21 |
|    | Groupオブジェクト              | . 22 |
|    | GetResultメソッド            | . 22 |
|    | SetCustomResultメソッド      | . 23 |
|    | Instrumentオブジェクト         | . 24 |
|    | Nameプロパティ                | . 24 |
|    | Numberプロパティ              | . 24 |
|    |                          |      |

| UserNameプロパティ           | . 24 |
|-------------------------|------|
| Projectオブジェクト           | . 25 |
| DataPathプロパティ           | . 25 |
| Descriptionプロパティ        | . 25 |
| MethodPathプロパティ         | . 25 |
| Nameプロパティ               | . 26 |
| RootPathプロパティ           | . 26 |
| SequencePathプロパティ       | . 26 |
| TemplatePathプロパティ       | . 26 |
| Tracesオブジェクト            | . 27 |
| Countプロパティ              | . 27 |
| Traceメソッド               | . 27 |
| Traceオブジェクト             | . 28 |
| ActualPointCountプロパティ   | . 28 |
| ActualRunTimeプロパティ      | . 28 |
| BaseFrequencyプロパティ      | . 28 |
| DelayTimeプロパティ          | . 29 |
| DetectorNameプロパティ       | . 29 |
| ExpectedPointCountプロパティ | . 29 |
| ExpectedRunTimeプロパティ    | . 30 |
| GetMinMaxPointsメソッド     | . 30 |
| GetTracePointsメソッド      | . 31 |
| IndexToTimeメソッド         | . 32 |
| Nameプロパティ               | . 32 |
| SamplingPeriodプロパティ     | . 32 |
| StartTimeプロパティ          | . 33 |
| StopTimeプロパティ           | . 33 |
| TraceTypeプロパティ          | . 33 |
| TimeToIndexメソッド         | . 35 |
| UniformSamplingプロパティ    | . 35 |
| XAxisMultiplierプロパティ    | . 35 |
| XAxisTitleプロパティ         | . 36 |
| XAxisUnitsプロパティ         | . 36 |
| YAxisMultiplierプロパティ    | . 36 |
| YAxisTitleプロパティ         | . 36 |
| YAxisUnitsプロパティ         | . 37 |
| ColPerformance オブジェクト   | . 37 |
| GetSettingメソッド          | . 37 |
|                         |      |

# 1. 本書の使い方

はじめに

本書は、Agilent EZChrom *Elite* クライアント/サーバーでのカスタムパラメータの使用方 法について記載しています。カスタムパラメータは、チャンネル毎のデータ計算に使用 され、ピーク毎、またはシステム全体で設定することができます。

# 本書の対象者

本書は、カスタムパラメータを作成する上級者を対象に記載しています。

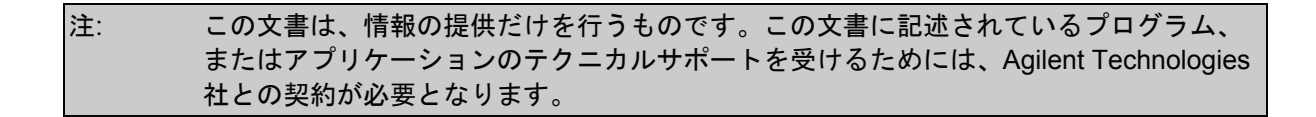

# 2. インストール方法

カスタムパラメータは、DLL(CustomParamScript.dll)として提供されます。この DLL は、 インストール時に自動的に、EZChrom *Elite* フォルダ(一般的には、C:\EZChom Elite)に インストールされます。DLL と共に、Elite オブジェクトのインターフェースとして使用 される定義ファイルもあり、このファイル(constants.src)も EZChrom *Elite* フォルダ に格納されています。

Elite Custom Parameter Scriptingを実行する前に、Microsoft script control (msscript.ocx)、 及び、vbscript.dllがインストールされていなければなりません。これらのファイルは、 通常OSとともににインストールされますが、<u>Microsoft's scripting technologies web site</u> からダウンロードすることもできます。 スクリプトに使用するカスタムパラメータを作成するには、最初に、"メソッドオプション"画面で設定を行う必要があります。

- [メソッド]メニューから、[メソッドオプション]を選択し、[カスタムパラメ ータ]タブをクリックしてください。
- カスタムパラメータに関する情報を入力します。すべてのセルに正しい値を 入力します。

|   | ■ \$/>ド オブション スベシトルマックスブロット |            |           |     |   |                           |                                       |
|---|-----------------------------|------------|-----------|-----|---|---------------------------|---------------------------------------|
| ſ |                             |            |           |     |   |                           |                                       |
|   | #                           | 」± パラメータ名  | <u> </u>  | 戻り値 |   | ソース                       | 追加い。ラメータ                              |
|   | 1                           | 🗹 CorrArea | ピークごと 🔷 🔻 | 数値  | • | C:¥EZChrom Elite¥CustomPa | C:¥EZChrom Elite¥corrarea.src, adivfm |
|   | 2                           | <u>¥</u>   |           | [   |   |                           |                                       |
| 1 |                             |            |           |     |   |                           |                                       |
|   |                             |            |           |     |   |                           |                                       |

[カスタムパラメータ]には、パラメータの名称を入力します。この名称は、 他のパラメータ(面積や ESTD 濃度など)のように、EZChrom *Elite* の結果と して出力される名称となります。この名称には、パラメータの意味を理解し やすい名称として記載することをお勧めします。

[タイプ]セルをクリックし、リストボックス内のピークごと、または、シス テム全体を選択します。ピークごとは、ピーク単位で計算結果を出力しま す。システム全体は、全体で1つの計算結果のみを出力します。

[戻り値]セルをクリックし、数値、または文字列を選択します。この項目は、 計算結果の戻り値の型を指定するものです。

[データソースファイル]セルをクリックし、青色の三角ボタン(ファイルオー プンボタン)をクリックします。EZChrom *Elite* のインストールされているフ オルダを参照し、"**CustomParamScript.dll**"を選択します。この dll は、 [追加パラメータ]セルで指定する、スクリプトファイルを使用しているカス タムパラメータを計算します。[OK]ボタンをクリックします。

| パ゚ラメータソース                              | ×      |
|----------------------------------------|--------|
| - ソース-<br>○ シーケンステーブルから<br>○ 計算:       |        |
| C:¥EZChrom Elite¥CustomParamScript.dll |        |
| OK ++>>セル ^                            | ₩7°(⊞) |

 [追加パラメータ]セルに、スクリプトファイル名とスクリプトとして実行す るサブルーチン名称を入力します。この2つの名称は、カンマ区切りで入力 します。例えば、"c:\Elite\Script.txt"に位置するファイルで、"Calculate" と呼 ばれるサブルーチンを実行する場合、"c:\Elite\Script.txt, Calculate"と入力し ます。スクリプトファイルのフォルダ名は省略せず、ドライブ名から全て入 力してください。

- カスタムパラメータの設定完了後、[OK]ボタンをクリックし、スクリプト画面を閉じて、[メソッドオプション]画面に戻ります。メソッドファイルを保存してください。
- レポートファイル内に新しいカスタムパラメータを出力するためには、レポ ートテーブルにパラメータを追加する必要があります。これにより、ピーク 面積、高さ、濃度のようにレポートテーブルに出力することができます。レ ポートの作成方法の詳細については、オンライン・ヘルプを参照してください。

カスタムパラメータスクリプトは、VBScript 言語を使用します。本書では、ご使用になられるユーザーが VBScript 言語をすでに熟知していることを前提に、次に示される EZChrom Elite のオブジェクトモデルを記載しています。

# カスタムパラメータスクリプトの例

次に示すスクリプトの例では、外部標準試料濃度を補正係数で除算した結果を出力 します。("On Error Resume Next"は全てのスクリプトで指定してください。もし 指定していない場合、スクリプトのエラーにより処理が停止することがあります) このスクリプトは corrarea.src ファイルに格納されています。この例の後ろに、ス クリプトを実行するための、カスタムパラメータ画面を示します。

**Option Explicit** 

Sub AdivMF()

'Define the variables Dim nTrace Dim oTraces Dim oPeak Dim oPeaks Dim nPeakArea Dim nMultFactor Dim oData Dim nPeak

On Error Resume Next

Set oData = CDS.Data() oData.info cDataMultiplierFactor, nMultFactor

Set oTraces = CDS.Traces() for nTrace = 1 to oTraces.Count Set oPeaks = CDS.Peaks(nTrace, cNamedDetPeaks + cDetUnnamedPeaks)

If (VarType(oPeaks) <> vbEmpty) Then For nPeak = 1 To oPeaks.Count Set oPeak = oPeaks.PeakIndex(nPeak) If (VarType(oPeak) <> vbEmpty) Then oPeak.GetResult cPeakArea, nPeakArea oPeak.SetCustomResult nPeakArea / nMultFactor End If Next End If Next End Sub

|   | ×/>ドオブション スベウトルマゥクスブロット                               |           |     |                           |                                       |  |
|---|-------------------------------------------------------|-----------|-----|---------------------------|---------------------------------------|--|
|   | テータエクスポート グラフィックエクスポート カスタムハプラメータ カラム性宇能 ファイル  詳細レポート |           |     |                           |                                       |  |
| I |                                                       | \$17°     | 展り値 | א-א                       | 追加パラメータ                               |  |
| I | 1 🗹 CorrArea                                          | ヒークごと 🔤 💌 | 数值  | C:¥EZChrom Elite¥CustomPa | C:¥EZChrom Elite¥corrarea.src, adivfm |  |
| I | 2 🗹                                                   |           |     |                           |                                       |  |
| I |                                                       |           |     |                           |                                       |  |
| I |                                                       |           |     |                           |                                       |  |

本項では、VBScriptを使用している EZChrom *Elite* システムデータで、インターフェースが利用可能な API について記載しています。このインターフェースを使用して、ユーザーは分析の後、エンドユーザーが参照可能なカスタムパラメータを作成することができます。

CDS object Heirarchy

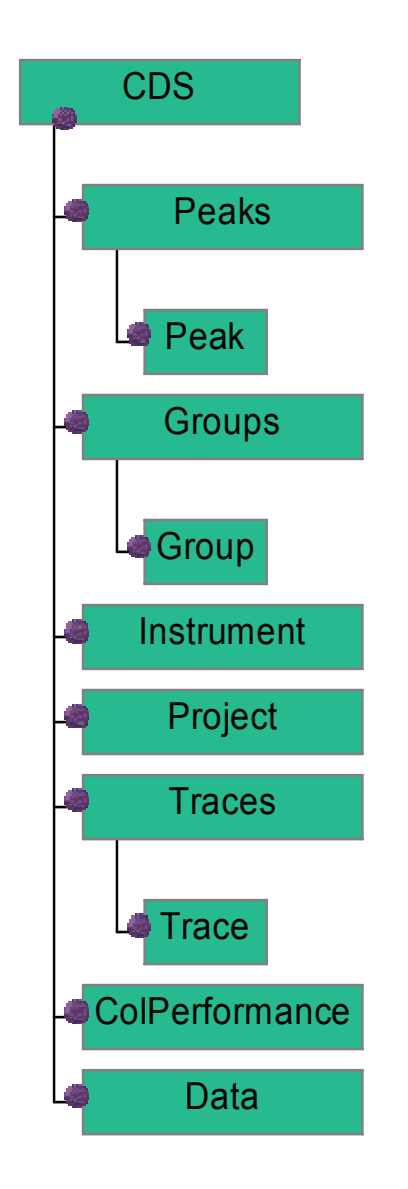

以下のドキュメンテーションは、CDS Automation インターフェースを介して使用でき る機能,入出力について記載しています。

# CDS オブジェクト

これはEZChrom *Elite*ソフトウェアで生成されるトップレベルのオブジェクトで、他の EZChrom *Elite*オブジェクトで作成するスクリプトプログラムで使用することができます。 EZChrom *Elite*オブジェクトについては、Object Hierarchyを参照してください。

#### 例

この例では、ピークコレクションオブジェクトを生成します。ピークオブジェクトは、 同定されたピーク情報をもちます。

Dim nTrace Dim Peaks

nTrace = 1 Set Peaks = CDS.Peaks(nTrace, cNamedDetPeaks)

### ColPerformance メソッド

このメソッドは、<u>ColPerformance</u>オブジェクトを返します。<u>ColPerformance</u>は、 <u>CDS</u>オブジェクトのメンバです。

### 戻り値

ColPerformance オブジェクト

#### 構文

ColPerformance ColPerformance(nDetectorID) **nDetectorID** メソッドチャンネルインデックス番号

### 例

この例では、ColPerformance オブジェクトを生成し、取得します。

Dim ColPerformance ColPerformance = CDS.ColPerformance(0)

#### Data メソッド

このメソッドは、<u>Data</u>オブジェクトを返します。<u>Data</u>オブジェクトは、<u>CDS</u>オブジェクトのメンバです。

#### 戻り値

Data オブジェクト

#### 構文

Data Data()

### 例

この例では、Data オブジェクトを生成し、取得します。

Dim Data Data = CDS.Data()

# Groups メソッド

このメソッドは、<u>Groups</u>オブジェクトを返します。<u>Groups</u>オブジェクトは、<u>CDS</u>オブ ジェクトのメンバです。

| 定数                         | 内容                                              |
|----------------------------|-------------------------------------------------|
| cCalibratedRangePeakCalib  | Calibrated Range タイプの一つで、未同定ない<br>ピークの濃度計算も行います |
| cCalibratedRangeGroupCalib | Calibrated Range タイプの一つで、未同定ピー<br>クの濃度計算は行いません  |
| CnamedPeaks                | 同定ピークタイプのグループです                                 |

### 戻り値

Groups オブ ジェクト

### 構文

Groups Groups(nTraceIndex, nGroupType)

**nTraceIndex** データファイル内のトレースインデックス(1ベース)

**nGroupType** constants.src ファイルに定義されている、グループタイプ (上記の表参照)

#### 例

この例では、Groups オブジェクトを生成し、取得します。

Dim Groups Set Groups = CDS.Groups(1, cCalibratedRangePeakCalib)

# Instrument メソッド

このメソッドは、<u>Instrument</u>オブジェクトを返します。<u>Instrument</u>オブジェクトは、 <u>CDS</u>オブジェクトのメンバです。

#### 戻り値

Instrument オブジェクト

### 構文

Instrument Instrument()

#### 例

この例では、Instrumentオブジェクトを生成し、取得します。

Dim Instrument Set Instrument = CDS.Instrument()

### Peaks メソッド

このメソッドは、<u>Peaks</u>オブジェクトを返します。<u>Peaks</u>オブジェクトは、<u>CDS</u>オブジェクトのメンバです。

| 定数                 | 内容                |
|--------------------|-------------------|
| cNamedDetPeaks     | 名前付き検出ピーク         |
| cNamedUndetPeaks   | 名前付き未検出ピーク        |
| cDetUnnamedPeaks   | 名前無し検出ピーク         |
| cDetUngroupedPeaks | グループに属さない全ての検出ピーク |

#### 戻り値

Peaks オブジェクト

#### 構文

Peaks Peaks(nTraceIndex, nPeakType)

nTraceIndex データファイル内のトレースインデックス(1ベース)

**nPeakType** constants.src ファイルに定義されているピークタイプを1つ以上 指定します。(上記の表参照)

#### 例

この例では、Peaks オブジェクトを生成し、取得します。

Dim Peaks Set Peaks = CDS.Peaks(1, cNamedDetPeaks + cNamedUndetPeaks)

# Project メソッド

このメソッドは、<u>Project</u>オブジェクトを返します。<u>Project</u>オブジェクトは、<u>CDS</u>オブ ジェクトのメンバです。

#### 戻り値

Project オブジェクト

#### 構文

Project Project()

#### 例

この例では、Project オブジェクトを生成し、取得します。

Dim Project Set Project = CDS.Project()

#### SetSystemWideResult メソッド

このメソッドは、システムワイドカスタムパラメータを設定し、生成します。このメソ ッドは、<u>CDS</u>オブジェクトのメンバです。

#### 戻り値

Boolean

### 構文

boolean SetSystemWideResult(vResult)

vResult Instrument オブジェクトを指定するインデックスを指定してくだ さい。インデックスは、0<sup>、、-</sup>スで 4<sup>、</sup> 仆の Long の整数で指定する 必要があります。 この例では、カスタムパラメータのシステムワイド値を設定します。値が設定された場 合は、戻り値に'True'が返されます。

> Dim Results Dim bReturn Results = 500 If CDS.SetSystemWideResult(Results) Then MsgBox "Results set" End If

#### SetTotalsOK メソッド

このメソッドは、カスタムパラメータの合計を計算することができることを示すフラグ をセットします。このメソッドは <u>CDS</u>オブジェクトのメンバであり、数値タイプのパラ メータのみ使用されるものです。

NOTE: このメソッドをカスタムパラメータに加える場合、" Run Report"、また は "Export" のためのカスタムパラメータを選択する前に、スクリプトを実行しておかな ければなりません。

#### 戻り値

Void

#### 構文

SetTotalsOK()

#### 例

この例は、カスタムパラメータの TotalsOK フラグを設定します。

Call CDS.SetTotalsOK()

#### Traces メソッド

このメソッドは、<u>Traces</u>オブジェクトを返します。<u>Traces</u>オブジェクトは、<u>CDS</u>オブ ジェクトのメンバです。

#### 戻り値

Traces オブジェクト

#### 構文

Traces Traces()

# 例

例

この例では、<u>Traces</u>オブジェクトを生成し、取得します。

Dim Traces Set Traces = CDS.Traces()

# Data オブジェクト

Info メソッド

このメソッドは、EZChrom *Elite*データシステムからデータ情報を取り出すのに使用され ます。これは、<u>Data</u> オブジェクトのメンバーです。

|                                 | 説明                                                                               |
|---------------------------------|----------------------------------------------------------------------------------|
| cDataAcquisitionDate            | データの測定日時                                                                         |
| cDataAnalysisDate               | データの解析日時                                                                         |
| cDataBCDValue                   | BCD 值                                                                            |
| cDataDescription                | データメモ                                                                            |
| cDataFileName                   | データファイル名                                                                         |
| cDataFullFileName               | パス名を含むデータファイル名                                                                   |
| cDataInstrumentName             | 装置名                                                                              |
| cDataISTDAmount                 | ISTD 量                                                                           |
| cDataLastMethodFileName         | 最終メソッドファイル名                                                                      |
| cDataLastMethodFullFileName     | パス名を含む最終メソッドファイル名                                                                |
| cDataMultiplierFactor           | 乗算係数                                                                             |
| cDataOriginalMethodFileName     | オリジナルメソッドファイル名                                                                   |
| cDataOriginalMethodFullFileName | パス名を含むオリジナルメソッドファ<br>イル名                                                         |
| cDataSampleAmount               | サンプル量                                                                            |
| cDataSampleID                   | サンプル ID                                                                          |
| cDataSystemWideParam            | システムワイドパラメータ                                                                     |
|                                 | このパラメータには、システムワイド<br>パラメータの ID を含みます。                                            |
| cDataTraceName                  | トレース名                                                                            |
|                                 | このパラメータには、データファイル<br>のトレースインデックスを含みます。<br>Info メソッドでは、トレースインデッ<br>クスのベースは1となります。 |

|               | 説明     |
|---------------|--------|
| cDataUserName | ユーザー名  |
| cDataVial     | バイアル番号 |
| cDataVolume   | 注入量    |

#### 戻り値

Boolean

#### 構文

boolean Info(nRequestType, vValue, vParam)

| nRequestType | constants.src ファイルに定義されている要求コード(上記表参照)を指定します                       |
|--------------|--------------------------------------------------------------------|
| vValue       | 指定した要求コードに対する戻り値                                                   |
| vParam       | このパラメータは、上記表で示すいくつかの要求コードに必要となります。このパラメータを使用する場合、変数として設定する必要があります。 |

#### 例

この例では、データファイル内の最初のトレース名取得方法について記載しています。 Dim vValue Dim nTrace nTrace = 1 Set Data = CDS.Data() If (Data.Info(cDataTraceName, vValue, nTrace)) Then MsgBox "The name of trace 1 is: " & vValue End If

# Peaks オブジェクト

このオブジェクトは、ピーク情報に関するオブジェクトです。EZChrom *Elite*オブジェクトについては、<u>Object Hierarchy</u>を参照してください。

# Count プロパティ

このプロパティは、ピーク数を返します。Countプロパティは、<u>Peaks</u> オブジェクトの メンバです。

### 戻り値

ピーク数(取得のみ)

### 例

この例では、名前付けされたピークの総数を表示する方法を記載しています。

Dim nTrace Dim Peaks

nTrace = 1 Set Peaks = CDS.Peaks(nTrace, cNamedDetPeaks) MsgBox "There are " & Peaks.Count & "named detected peaks"

### PeakID メソッド

このメソッドは、指定されたピークIDの <u>Peak</u>オブジェクトを取得します。PeakIDメソ ッドは、<u>Peaks</u> オブジェクトのメンバです。

#### 戻り値

Peak object

# 構文

```
Peak PeakID(nPeakID)
```

nPeakID 取得したい Peak オブジェクトのピーク ID

#### 例

この例では、指定したピーク ID の Peak オブジェクトを取得します。

```
Trace = 1

nPeakID = 2001

Set Peaks = CDS.Peaks(Trace, cNamedDetPeaks)

If(VarType(Peaks) <> vbEmpty) Then

Set Peak = Peaks.PeakID(nPeakID)

If(VarType(Peak) <> vbEmpty) Then

'Do something with the peak

End If

End If
```

#### PeakIndex メソッド

このメソッドは、指定したピークインデックスの <u>Peak</u> オブジェクトを取得します。 PeakIndexメソッドは、<u>Peaks</u> オブジェクトのメンバです。

#### 戻り値

Peak オブ ジェクト

# 構文

Peak PeakIndex(nPeakIndex)

**nPeakIndex** Peak オブジェクトを取得したいピークインデックス

#### 例

この例では、指定したピークインデックスの Peak オブジェクトを取得します。

```
Trace = 1

nPeakIndex = 3

Set Peaks = CDS.Peaks(Trace, cNamedDetPeaks)

If(VarType(Peaks) <> vbEmpty) Then

Set Peak = Peaks.PeakIndex(nPeakIndex)

If(VarType(Peak) <> vbEmpty) Then

'Do something with the peak

End If

End If
```

## PeakName メソッド

NOTE: このメソッドは、完全にはサポートされていません。

このメソッドは、指定したピーク名の <u>Peak</u>を取得します。PeakNameメソッドは、 <u>Peaks</u> オブジェクトのメンバです。

#### 戻り値

Peak オブジェクト

#### 構文

Peak PeakName(strName)

strName Peak オブジェクトを取得したいピーク名

#### 例

この例では、指定したピーク名の Peak オブジェクトを取得します。

```
Trace = 1
strName = "Peak 1"
Set Peaks = CDS.Peaks(Trace, cNamedDetPeaks)
If(VarType(Peaks) <> vbEmpty) Then
Set Peak = Peaks.PeakName(strName)
If(VarType(Peak) <> vbEmpty) Then
'Do something with the peak
End If
End If
```

# Peak オブジェクト

#### GetResult メソッド

このメソッドは、指定した要求コードによる分析結果を取得します。GetResultメソッドは、Peak オブジェクトのメンバです。

#### 戻り値

Boolean

#### 構文

boolean GetResult(cConstant, vResult)

**cConstant** 要求コード。constants.src ファイルに定義されているピーク情報 に関する定数となります。

vResult 分析結果情報を格納するアドレス

#### 例

この例では、検出されたすべての名前つきピークを取得し、面積値を高さ値で除算した 結果を設定する処理を繰り返します。

```
Dim Area

Dim Height

Set Peaks = CDS.Peaks(nTrace, cNamedDetPeaks)

If(VarType(Peaks) <> vbEmpty) Then

For nPeak = 1 To Peaks.Count

Peak = vbEmpty

Set Peak = Peaks.PeakIndex(nPeak)

If(VarType(Peak) <> vbEmpty) Then

Peak.GetResult cPeakArea, Area

Peak.GetResult cPeakHeight, Height

Peak.SetCustomResult Area/Height

End If

Next

End If
```

#### SetCustomResult メソッド

このメソッドは、ピーク結果を設定するのに使用します。SetCustomResultメソッドは、 Peak オブジェクトのメンバです。

戻り値

Boolean

構文

boolean SetCustomResult(vResult)

vResult custom parameter に設定する値.

#### 例

この例では、検出されたすべての名前つきピークを取得し、面積値を高さ値で除算した 結果を設定する処理を繰り返します。

```
Dim Area
Dim Height
Set Peaks = CDS.Peaks(nTrace, cNamedDetPeaks)
If(VarType(Peaks) <> vbEmpty) Then
For nPeak = 1 To Peaks.Count
Peak = vbEmpty
Set Peak = Peaks.PeakIndex(nPeak)
If(VarType(Peak) <> vbEmpty) Then
Peak.GetResult cPeakArea, Area
Peak.GetResult cPeakArea, Area
Peak.GetResult cPeakHeight, Height
Peak.SetCustomResult Area/Height
End If
Next
End If
```

# Groups オブジェクト

このオブジェクトは収集情報オブジェクトです。オブジェクトはグループの収集情報を

#### nCount プロパティ

収集情報に含まれるグループ数を返します。 これは <u>Groups</u>オブジェクトのメンバーで す。

#### 型

数値(取得のみ)

#### 例

この例では、このグループ内に名前付けられたピーク数を表示します

Dim nTrace Dim Peaks

nTrace = 1 Set Groups = CDS.Groups(nTrace,cNamedPeaks) MsgBox "There are " & Groups.nCount & "named peaks in this group"

# Group メソッド

このメソッドは、グループの収集情報からグループを得るために用います。 これは <u>Groups</u>オブジェクトのメンバーです。

#### 戻り値

Group object

#### 構文

Group Group(nIndex)

**nIndex** Groups collection のインデックス

#### 例

この例はグループオブジェクトを繰返し取得します。

Trace = 1 Set Groups = CDS.Groups(Trace,cNamedPeaks) For Count = 0 To Groups.nCount - 1 Set Group = Groups.Group(Count) 'Do something with the group object Next

# Group オブジェクト

#### GetResult メソッド

このメソッドは、要求コードにより、要求された分析結果を戻します。これは Groupオブジェクトのメンバーです。

#### 戻り値

Boolean

# 構文

boolean GetResult(cConstant, vResult)

cConstant 必須。これは、フォルダ内にある constants.src ファイル内に定義 されている定数となります。

**vResult** 戻り値が格納される変数を指定します。

#### 例

この例は、グループ中のすべての検出ピーク名称を取得します。 個々のピークの Area/Height を計算し、カスタムパラメータへ設定します。

```
Trace = 1
Set Groups = CDS.Groups(Trace,cNamedPeaks)
For Count = 0 To Groups.nCount - 1
Set Group = Groups.Group(Count)
'Do something with the group object
If(VarType(Group) <> vbEmpty) Then
Group.GetResult cGroupHeight, Height
Group.GetResult cGroupArea, Area
Group.SetCustomResult Area\Height
End If
Next
```

## SetCustomResult メソッド

このメソッドは、カスタムパラメータへ設定するメソッドです。これは <u>Group</u>オブジェ クトのメンバーです。

#### 戻り値

Boolean

#### 構文

boolean SetCustomResult(vResult)

vResult これはカスタムパラメータに設定する値です。

#### 例

この例は、グループ中のすべての検出ピーク名称を取得します。 個々のピークの Area/Height を計算し、カスタムパラメータへ設定します。 Trace = 1 Set Groups = CDS.Groups(Trace,cNamedPeaks) For Count = 0 To Groups.nCount -1 Set Group = Groups.Group(Count) 'Do something with the group object If(VarType(Group) <> vbEmpty) Then Group.GetResult cGroupHeight, Height Group.GetResult cGroupArea, Area Group.SetCustomResult Area\Height End If Next

# Instrument オブジェクト

オブジェクトは現在の装置情報を含んでいます。 すべてのオブジェクト概要は、<u>Object</u> <u>Hierarchy</u>を参照してください。

#### Name プロパティ

現在の装置名称を取得します。 これは Instrument オブジェクトのメンバーです。

#### 戻り値

文字列 (参照のみ)

#### 例

この例は、装置の名前を表示します Set Instrument = CDS.Instrument() MsgBox "The instrument name is" & Instrument.Name

## Number プロパティ

このプロパティは装置番号を取得します。 これは Instrument オブジェクトのメンバーです。

#### 戻り値

数値 (参照のみ)

#### 例

この例は、装置番号を表示します Set Instrument = CDS.Instrument() MsgBox "The instrument number is" & Instrument.Number

# UserName プロパティ

このプロパティは、装置を開いたユーザーのユーザー名を取得します。これは Instrument オブジェクトのメンバーです。

#### 戻り値

文字列(取得のみ)

#### 例

この例は、装置を開いたユーザーのユーザーネームを表示します Set Instrument = CDS.Instrument() MsgBox "Employee " & Instrument.UserName & " opened this instrument."

# Project オブジェクト

このオブジェクトは、現在のプロジェクトに関する情報を含んでいます。すべてのオブ ジェクト概要は、<u>Object Hierarchy</u>を参照してください。

# DataPath プロパティ

すべてのデータファイルが保存されているプロジェクトのデータフォルダーパス名を取 得します。これは <u>Project</u>オブジェクトのメンバーです。

#### 戻り値

文字列(取得のみ)

#### 例

この例は、プロジェクトのデータフォルダーパス名を表示します。 Set Project = CDS.Project() MsgBox "The data is stored in the folder: " & Project.DataPath

# Description プロパティ

このプロパティは、プロジェクトのメモを取得します。これは <u>Project</u>オブジェクトのメ ンバーです。

#### 戻り値

文字列(取得のみ)

#### 例

この例は、プロジェクトのメモを表示します Set Project = CDS.Project() MsgBox "The project description" & Project.Description

# MethodPath プロパティ

このプロパティは、すべてのメソッドファイルが保存されるプロジェクトのメソッドパ ス名を取得します。これは Project オブジェクトのメンバーです。

#### 戻り値

文字列(取得のみ)

#### 例

この例は、プロジェクトのメソッドパス名を表示します

Set Project = CDS.Project() MsgBox "The methods are stored in the folder: " & \_ Project.MethodPath

### Name プロパティ

このプロパティは、プロジェクト名称を取得します。これは <u>Project</u>オブジェクトのメン バーです。

#### 戻り値

文字列(取得のみ)

#### 例

この例は、プロジェクト名称を表示します Set Project = CDS.Project() MsgBox "Project name: " & Project.Name

### RootPath プロパティ

このプロパティは、すべてのプロジェクト、メソッド、シーケンス、およびデータファ イルが保持されているルートパスを取得します。これはトップレベルのフォルダです。 これは Projectオブジェクトのメンバーです。

#### 型

文字列 (取得のみ)

#### 例

この例は、プロジェクトのルートパスを表示します Set Project = CDS.Project() MsgBox "Project root path: " & Project.RootPath

# SequencePath プロパティ

このプロパティは、プロジェクトのシーケンスパスを取得します。これは <u>Project</u>オブジェクトのメンバーです。

#### 戻り値

文字列(取得のみ)

#### 例

この例は、シーケンスファイルは保存されている、シーケンスパスを表示します。 Set Project = CDS.Project() MsgBox "Project sequence path: " & Project.SequencePath

# TemplatePath プロパティ

このプロパティは、プロジェクトのテンプレートパスを取得します。これは <u>Project</u>オブ ジェクトのメンバーです。

#### 戻り値

文字列(取得のみ)

## 例

この例は、テンプレートファイルが保存されているテンプレートパス名を表示します。 Set Project = CDS.Project() MsgBox "Project template path: " & Project.TemplatePath

# Traces オブジェクト

このオブジェクトは、トレースの収集情報を含んでいます。 すべてのオブジェクト概要 は、<u>Object Hierarchy</u>を参照してください。

# Count プロパティ

収集情報に含まれているトレース値を戻します。これは<u>Traces</u>オブジェクトのメンバー です。

#### 戻り値

数値 (取得のみ)

#### 例

この例は、いくつのトレースがこの収集情報にあるかを表示します。 Dim Traces Set Traces = CDS.Traces() MsgBox "There are " & Traces.Count & "traces."

#### Trace メソッド

このメソッドはトレースの収集情報からトレースオブジェクトを戻します。これは <u>Traces</u>オブジェクトのメンバーです。

#### 戻り値

Trace オブジェクト

#### 構文

Traces Trace(nIndex)

nIndex これはトレース収集情報へのインデックスです。

#### 例

この例は、すべてのトレースを取得します。 Set Traces = CDS.Traces() For Count = 1 To Traces.Count

Set Trace = Traces.Trace(Count) 'Do something with the Trace object Next

# Trace オブジェクト

このオブジェクトは、トレースに関する情報を含んでいます。すべてのオブジェクト概 要は、Object Hierarchyを参照してください。

# ActualPointCount プロパティ

トレースのために収集されたデータポイント数を取得します。これは Traceオブジェク トのメンバーです。

#### 戻り値

数値 (取得のみ)

#### 例

この例は、個々のトレースにおける実際のポイント数を表示します:

Set Traces = CDS.Traces() For Count = 1 To Traces.Count Set Trace = Traces.Trace(Count) MsgBox "The actual point count is " & Trace.ActualPointCount Next

# ActualRunTime プロパティ

トレースにおける実際のランタイム(値は秒)を取得します。これは Traceオブジェク トのメンバーです。

### 戻り値

数値(取得のみ)

#### 例

この例は、個々のトレースにおける実際のランタイムを表示します: Set Traces = CDS.Traces() For Count = 1 To Traces.Count Set Trace = Traces.Trace(Count) MsgBox "The actual run time is " & Trace.ActualRunTime Next

# BaseFrequency プロパティ

トレースの基本周期時間を取得します。この値は、常に秒で返されます。これは Trace オブジェクトのメンバーです。

#### 戻り値

数値 (取得のみ)

### 例

この例は、個々のトレースの基本周期時間を表示します: Set Traces = CDS.Traces() For Count = 1 To Traces.Count Set Trace = Traces.Trace(Count) MsgBox "The base frequency = " & Trace.BaseFrequency Next

# DelayTime プロパティ

このトレースの遅延時間(値は秒)を取得します。 これは <u>Trace</u>オブジェクトのメンバ ーです。

#### 戻り値

数値 (取得のみ)

#### 例

この例は、個々のトレースの遅延時間を表示します: Set Traces = CDS.Traces() For Count = 1 To Traces.Count Set Trace = Traces.Trace(Count) MsgBox "The Delay time of this trace = " & Trace.DelayTime Next

# DetectorName プロパティ

トレースの検出器名称を取得します。これはTraceオブジェクトのメンバーです。

#### 戻り値

文字列(取得のみ)

#### 例

この例は、個々のトレースの検出器名称を表示します: Set Traces = CDS.Traces() For Count = 1 To Traces.Count Set Trace = Traces.Trace(Count) MsgBox "The Detector name this trace =" & Trace.DetectorName Next

# ExpectedPointCount プロパティ

トレースのために収集されるデータ数の予想値を取得します。これは<u>Trace</u>オブジェクトのメンバーです。

#### 戻り値

数値(取得のみ)

#### 例

この例は、個々のトレースにおけるデータ数の予想値を表示します: Set Traces = CDS.Traces() For Count = 1 To Traces.Count Set Trace = Traces.Trace(Count) MsgBox "Expected point count for trace = " & Trace.ExpectedPointCount Next

# ExpectedRunTime プロパティ

トレースの予想ランタイム(値は秒)を取得します。これは<u>Trace</u>オブジェクトのメン バーです。

#### 戻り値

数値 (取得のみ)

#### 例

この例は、1 つのトレースにおける、予想ランタイム(秒)を表示します: MsgBox "Expected run time: " & Trace.ExpectedRunTime

#### GetMinMaxPoints メソッド

このメソッドは、時間幅を指定することで、指定時間内のデータ最大/最小値とそれぞれの時間を取得します。これは <u>Traces</u>オブジェクトのメンバーです。

#### 戻り値

真偽

#### 構文

boolean GetMinMaxPoints(StartTime, EndTime, vMinAmplitude, vMaxAmplitude, vMinAmpTime, vMaxAmpTime)

vMinAmplitude 最小値を格納するアドレス

vMaxAmplitude 最大値を格納するアドレス

vMinAmpTime 最小値の時間を格納するアドレス。

vMaxAmpTime 最小値の時間を格納するアドレス。

#### 例

この例は、12~18分の最大値と最小値を検索します。

StartTime = 12 \* 60 ' Time in seconds StoptTime = 18 \* 60 ' Time in seconds Trace.GetMinMaxPoints StartTime, EndTime, MinAmp, MaxAmp, vMinAmpTime, vMaxAmpTime MsgBox "Highest point: " & MaxAmp & " Occurred at: " & vMaxAmpTime MsgBox "Lowest point: " & MinAmp & " Occurred at: " & vMinAmpTime

#### GetTracePoints メソッド

トレースの実際のデータポイントを取得します。データは、バリアント型の2つの配列 に返されます。バリアント型のデータタイプは長整数型(Long)となります。現在のトレ ースのデータが一定間隔でサンプリングされた場合、vXPointsパラメータは使用されま せん。これは Tracesオブジェクトのメンバーです。

このメソッドは、3D トレースデータには無効となり、コールすると、エラーとなります。

#### 戻り値

なし

#### 構文

GetTracePoints vXPoints, vYPoints

- vXPoints Variant 型。 個々の Variant データ型は Long 型 です(4バイト整数)。 この配列の個々の値は、 X軸のために収集されたデータのポイントを表 しています。 トレースのデータが一定間隔のサンプリングの 場合、使用されず、戻り値は、Null となります。
- **vYPoints** Variant 型。 個々の Variant データ型は Long 型 です(4バイト整数)。 この配列の個々の値は、 Y軸のために収集されたデータのポイントを表 しています。

#### 例

この例は、すべてのトレースデータポイントを要求し、配列より個々のデータを取得します。

Dim vXData Dim vYData

Trace.GetTracePoints vXData, vYData If IsArray(vXData) = True Then For Each dataXPoint In vXData XPoint = dataXPoint Next End If

```
If IsArray(vYData) = True Then
For Each dataYPoint In vYData
YPoint = dataYPoint
Next
End If
```

### IndexToTime メソッド

このメソッドは、トレースポイント配列の中のインデックスから、ポイント時間を検出 します。時間単位は秒です。これは <u>Trace</u>オブジェクトのメンバーです。

#### 戻り値

Boolean

### 構文

boolean IndexToTime(nIndex, vTime)

nIndex データポイントのインデックス

vTime データポイントの時間が格納されるアドレス

#### 例

この例は3番目のポイントの時間(秒)を検出します。 Dim vTime Trace.IndexToTime 3, vTime MsgBox "The 3rd point occurred at: " & vTime & " seconds"

#### Name プロパティ

トレースの名称を取得します。これは Traceオブジェクトのメンバーです。

### 戻り値

文字列(取得のみ)

#### 例

この例は、トレースの名称を表示します: MsgBox "Trace name: " & Trace.Name

### SamplingPeriod プロパティ

トレースのデータ収集間隔を取得します。これは<u>Trace</u>オブジェクトのメンバーです。 **戻り値**  数値 (取得のみ)

#### 例

この例は、トレースのデータ収集間隔を表示します: MsgBox "Sampling period for the trace: " & Trace.SamplingPeriod

# StartTime プロパティ

トレースのスタート時間を取得します。時間単位は秒です。 これは <u>Trace</u>オブジェクト のメンバーです。

#### 戻り値

数値(取得のみ)

#### 例

この例は、トレースのスタート時間を表示します: MsgBox "Trace start time: " & Trace.StartTime

# StopTime プロパティ

このトレースのストップ時間を取得します。時間単位は秒です。 これは <u>Trace</u>オブジェ クトのメンバーです。

#### 戻り値

数値 (取得のみ)

#### 例

この例は、トレースのストップ時間を表示します: MsgBox "Trace stop time: " & Trace.StopTime

# TraceType プロパティ

トレースのタイプを示すフラグを取得します。 これは <u>Trace</u>オブジェクトのメンバーで す。

| 定数          | 内容           |
|-------------|--------------|
| cUndefined  | 定義されていないトレース |
| cChromTrace | クロマトグラムトレース  |
| cAuxTrace   | 補助トレース       |
| c3DData     | 3D トレース      |

戻り値は以下の TraceTypeFlags 定数の1つです:

## 戻り値

数値 (取得のみ)

# 例

この例は、現在のトレースが補助トレースであるかどうかをチェックし、 ユーザにメッセージボックスを表示します:

> If (Trace.TraceType = cAuxTrace) Then MsgBox "This is an auxiliary trace" Else If MsgBox "This is not an auxiliary trace" End If

### TimeToIndex メソッド

時間(秒)を指定することで、トレース配列のデータポイント インデックスを取得しま す。これは<u>Trace</u>オブジェクトのメンバーです。

#### 戻り値

Boolean

#### 構文

boolean TimeToIndex(nTime, vIndex)

nTime データポイントの時間(秒)

vindex データポイントのインデックス格納アドレス

#### 例

この例は、12分のトレース配列ポイントのインデックスを取得します。 Dim vIndex nTime = 12 \* 60 '12 minutes Trace.TimeToIndex nTime, vIndex

# UniformSampling プロパティ

トレースのデータポイントがX方向にサンプリングされたかどうかを取得します(TRUE またはFALSE)。これは <u>Trace</u>オブジェクトのメンバーです。

#### 戻り値

真偽(取得のみ)

# 例

この例は、このトレースのデータポイントがサンプリングされたかどうかをメッセージ ボックスで表示します:

> If(Trace.UniformSampling = True) Then MsgBox "Data was uniformly sampled" Else MsgBox "Data was not uniformly sampled" End If

# XAxisMultiplier プロパティ

トレースのX軸の係数を取得します。これは<u>Traces</u>オブジェクトのメンバーです。

#### 戻り値

数値(取得のみ)

# 例

この例は、X 軸で使用される係数を表示します: MsgBox "The X axis multiplier is: " & Trace.XAxisMultiplier

# XAxisTitle プロパティ

トレースのX軸タイトルを取得します。これは<u>Traces</u>オブジェクトのメンバーです。

#### 戻り値

文字列(取得のみ)

# 例

この例は、X 軸タイトルを表示します: MsgBox "The X axis title is: " & Trace.XAxisTitle

# XAxisUnits プロパティ

トレースのX軸単位を取得します。これはTraceオブジェクトのメンバーです。

#### 戻り値

文字列(取得のみ)

#### 例

この例は、X 軸単位を表示します: MsgBox "The X axis units is: " & Trace.XAxisUnits

# YAxisMultiplier プロパティ

トレースのY軸の係数を取得します。これは Trace オブジェクトのメンバーです。

#### 戻り値

数値 (取得のみ)

#### 例

この例は、Y 軸の係数を表示します: MsgBox "The Y axis multiplier is: " & Trace.<mark>YAxisMultiplier</mark>

# YAxisTitle プロパティ

トレースのY軸タイトルを取得します。これはTraceオブジェクトのメンバーです。

#### 戻り値

文字列(取得のみ)

### 例

この例は、Y 軸タイトルを表示します: MsgBox "The X axis title is: " & Trace.YAxisTitle

# YAxisUnits プロパティ

トレースのY軸単位を取得します。これは<u>Trace</u>オブジェクトのメンバーです。

#### 戻り値

文字列 (取得のみ)

#### 例

この例は、Y軸単位を表示します:

MsgBox "The Y axis units is: " & Trace. YAxisUnits

# ColPerformance オブジェクト

このオブジェクトはカラムおよびカラム性能情報を含んでいます。すべてのオブジェクト概要は、<u>Object Hierarchy</u>を参照してください。

# GetSetting メソッド

このメソッドは、EZChrom *Elite*データ・システムから、カラムと性能情報を検索するのに使用されます。これは <u>ColPerformance</u>オブジェクトのメンバーです。

| 定数                             | 説明            |
|--------------------------------|---------------|
| cPerformanceUnRetainedPeakTime | 非保持ピーク時間      |
| cPerformanceColumnLength       | カラム長          |
| cPerformanceColumnDiameter     | カラム内径         |
| cPerformanceColumnSerNum       | カラム シリアル ナンバー |
| cPerformanceColumnDate         | カラムデータ        |
| cPerformanceColumnDescription  | カラム(情報)       |

戻り値

真偽

構文

boolean GetSetting(nRequest As Long, vValue)

# 例

この例は、最初のメソッドチャンネルに対して、カラム内径を取得し表示します。

Dim Results Dim vValue Dim ColPerform Set ColPerform = CDS.ColPerformance(0) If (ColPerform.GetSetting(cPerformanceColumnDiameter , vValue)) Then MsgBox "The column diameter = " & vValue End If